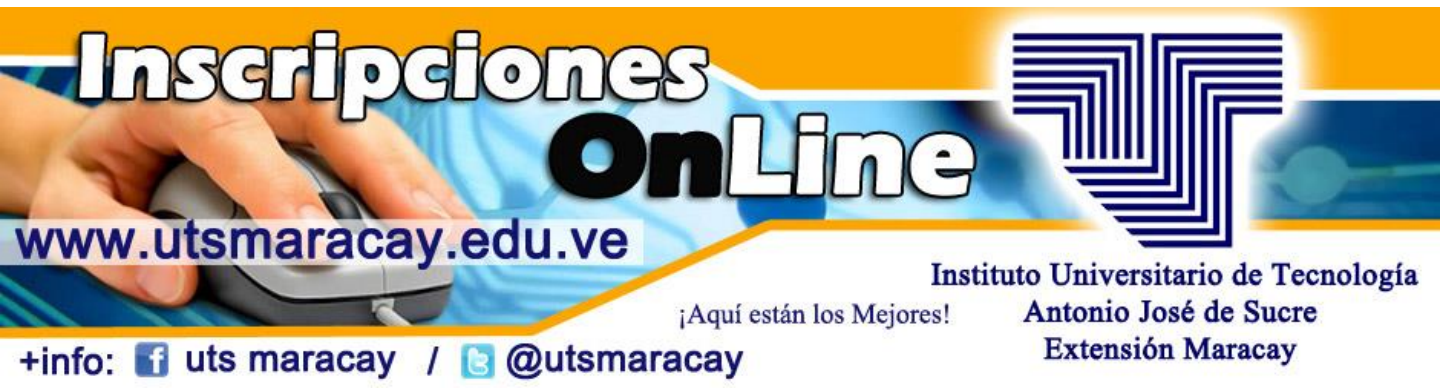

## Pasos para acceder al Sistema Académico on Line:

**<u>Paso 1</u>**: Ingresa a la página del Instituto Universitario de Tecnología "Antonio José de Sucre" Extensión Maracay:

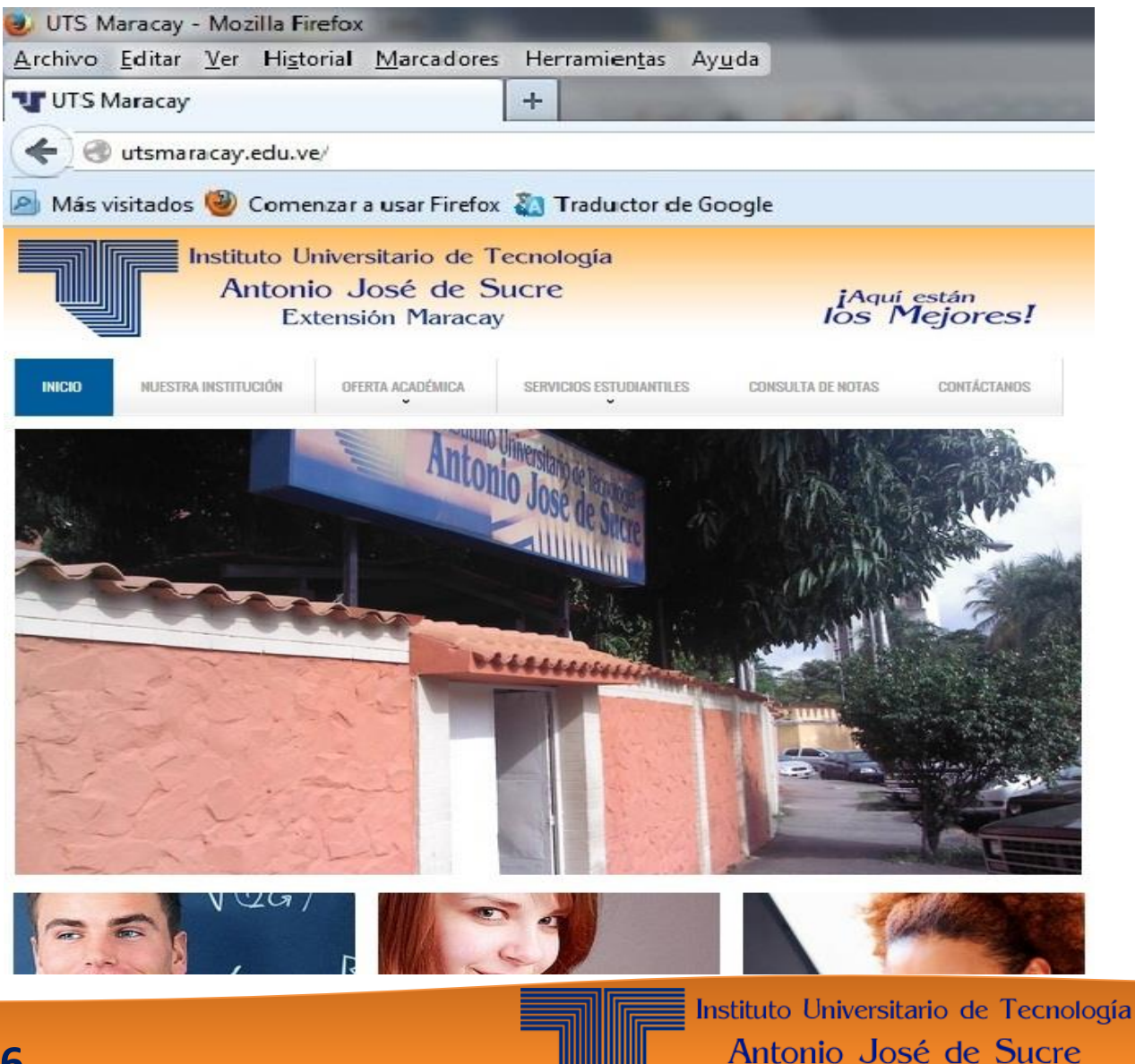

Extensión Maracay

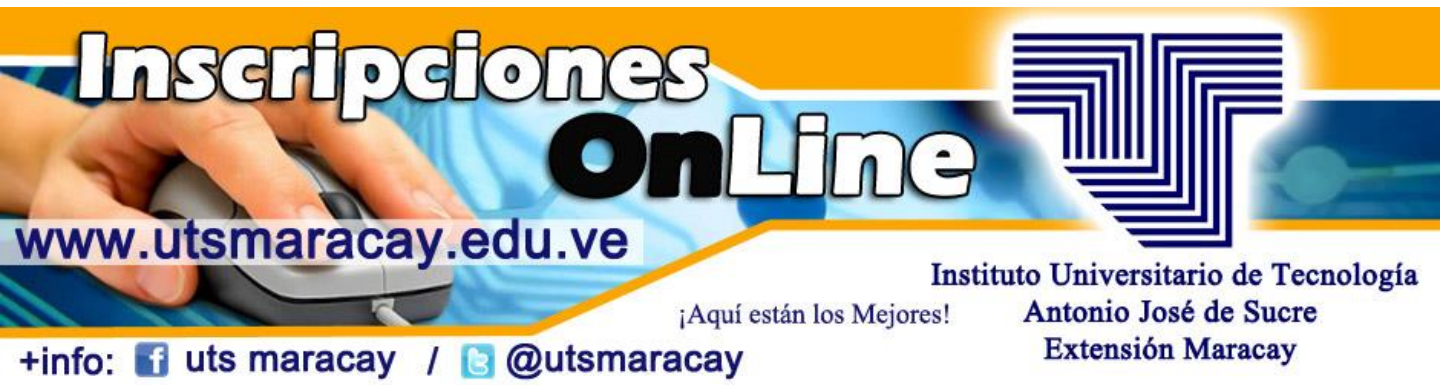

**<u>Paso 2</u>**: Entrar en la opción "CONSULTA DE NOTAS". Al hacer click, le mostrara un cuadro en el cual debe ingresar la Cédula y la Clave, la cual corresponde a los primeros cinco (5) dígitos de su Cédula de Identidad.

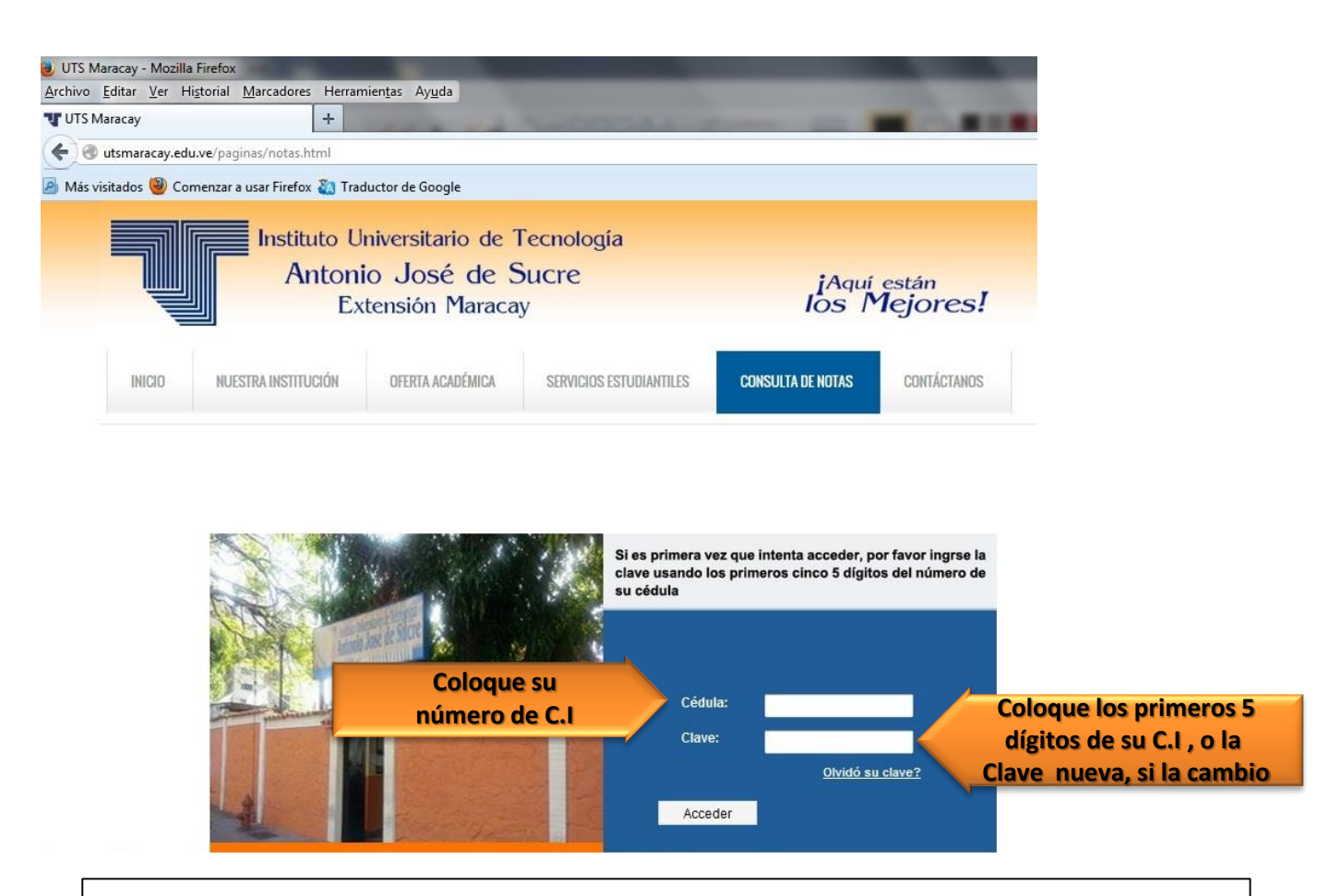

**Nota:** Si es primera vez que ingresa al Sistema de Inscripción en Línea, o si no puede acceder por cualquier motivo diríjase al Dpto. de Control de Estudios o escriba a **itmaracay@uts.edu.ve** para resetear su clave.

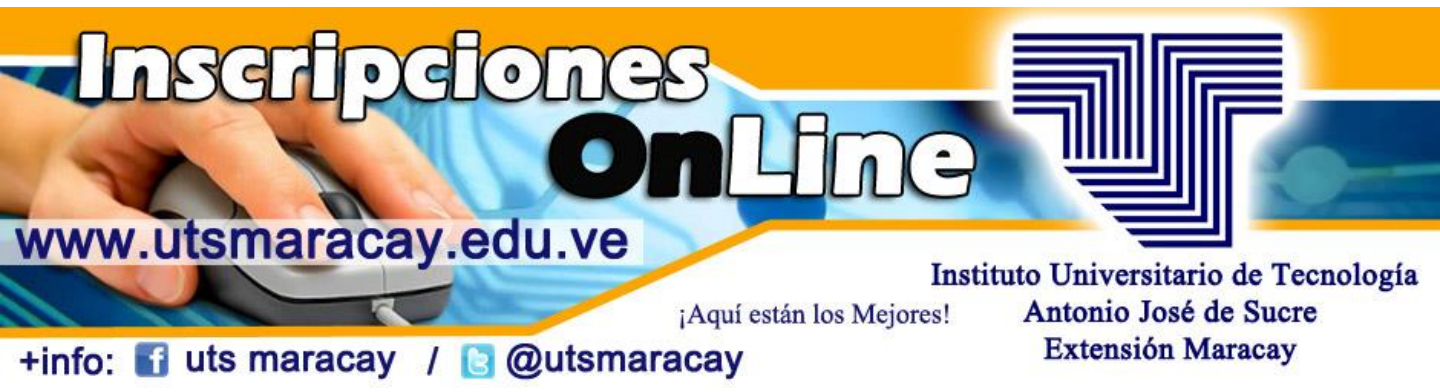

<u>Paso 3:</u> Seguidamente le aparecerán ocho (8) opciones de Menú: "<u>Datos</u> <u>Académicos</u>" (están todos los datos del estudiante), "<u>Cargas Académicas</u>", "<u>Horario</u>" (muestra el horario en curso), "<u>En Curso</u>" (muestra las notas de las asignaturas en curso), "<u>Calificaciones</u>" (muestra las notas de todas las materias de la carrera), "<u>Inscripción</u>" (solo se habilita en la fase académica), "<u>Cambiar</u> <u>Clave</u>" y "<u>Cerrar sesión</u>".

| Datos Académicos                                                                                                    | 🕖 Cargas Académio | as 👩 Horario | 🕖 En Curso | Calificaciones | 🜏 Inscripción | 🊕 Cambiar Clave | Cerrar sesión         |
|----------------------------------------------------------------------------------------------------|-------------------|--------------|------------|----------------|---------------|-----------------|-----------------------|
| CÉDULA: XXXXXXX APELLIDOS Y NOMBRES: XXXXX XXXXX<br>ESPECIALIDAD: 2007-1 DISEÑO GRAFICO<br>TURNO: Tarde UCC: XXX UCA: XXX UCE: XXX LA.G.: XXX LR.A.A.: XXX<br>LAPSO INGRESO: XXXXX LAPSO EN CURSO: XXX ULTIMO LAPSO CURSADO: XXXXX<br>TIPO INGRESO: Nuevo Ingreso ESTADO ACADÉMICO: Regular<br>ACTUALIZAR DATOS DE COMUNICACIÓN<br>TELÉFONO HAB: |                   |              |            |                |               |                 |                       |
| IMPORTANTE : Los campos de los Nº Telefónico<br>y correo electrónico, deben ser vigentes, sino<br>reemplácelos                                                                                                    |                   |              |            |                |               | Lueg<br>en A    | o pulsan<br>ctualizar |

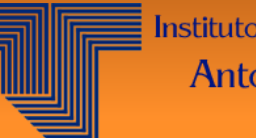

Instituto Universitario de Tecnología Antonio José de Sucre Extensión Maracay

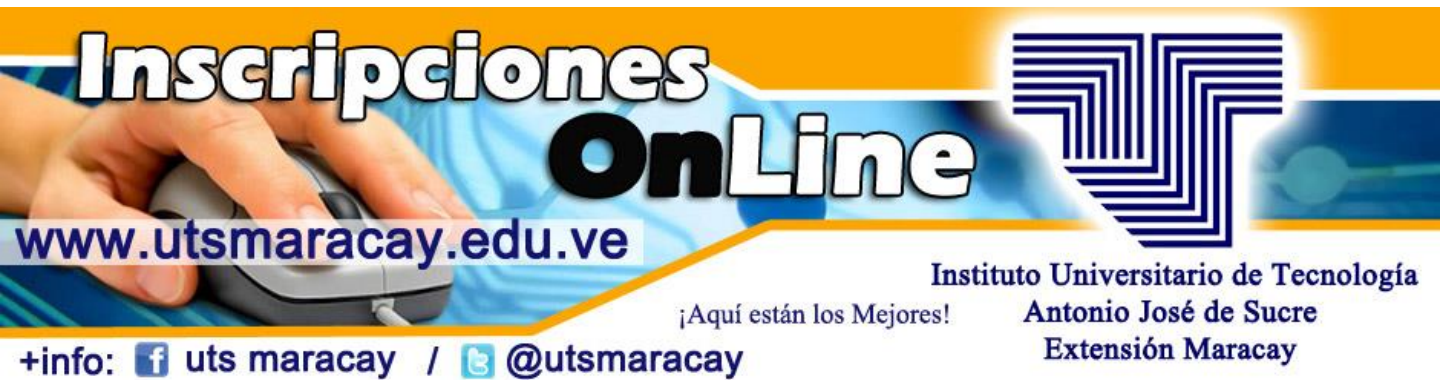

## **<u>Paso 4</u>**: pulsamos en el menú la opción "Inscripción" (solo se habilita en la fase académica).

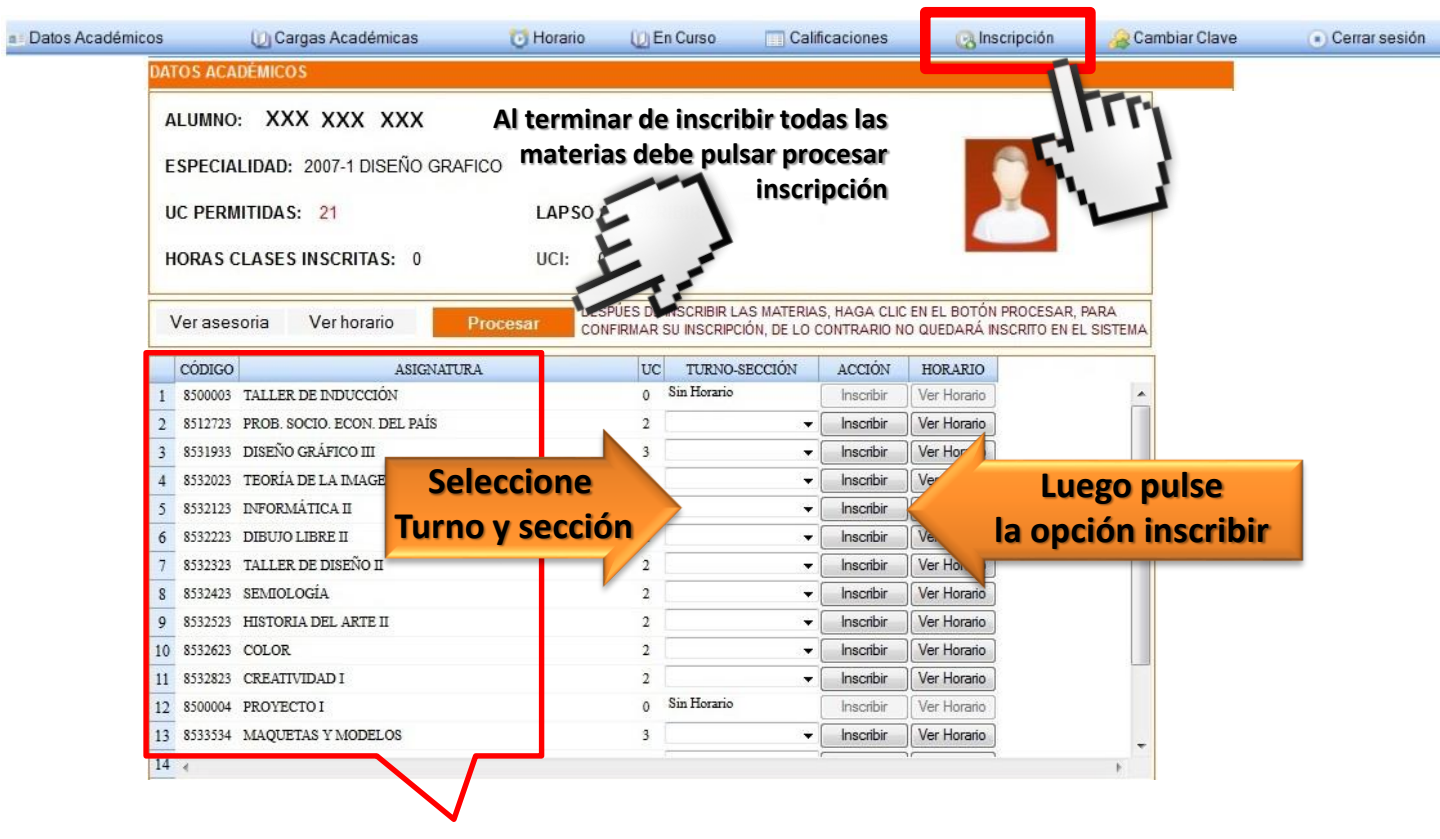

Revise bien la selección de las materias, una vez procesada su inscripción no habrá opción a cambio.

4/6

IMPORTANTE: Debe hacer click en "Procesar Inscripción", para dar por culminado el proceso. (Recuerde que usted es responsable de su inscripción, por lo tanto lo que elija será lo reflejado en su carga académica).

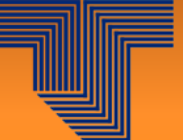

Instituto Universitario de Tecnología Antonio José de Sucre Extensión Maracay

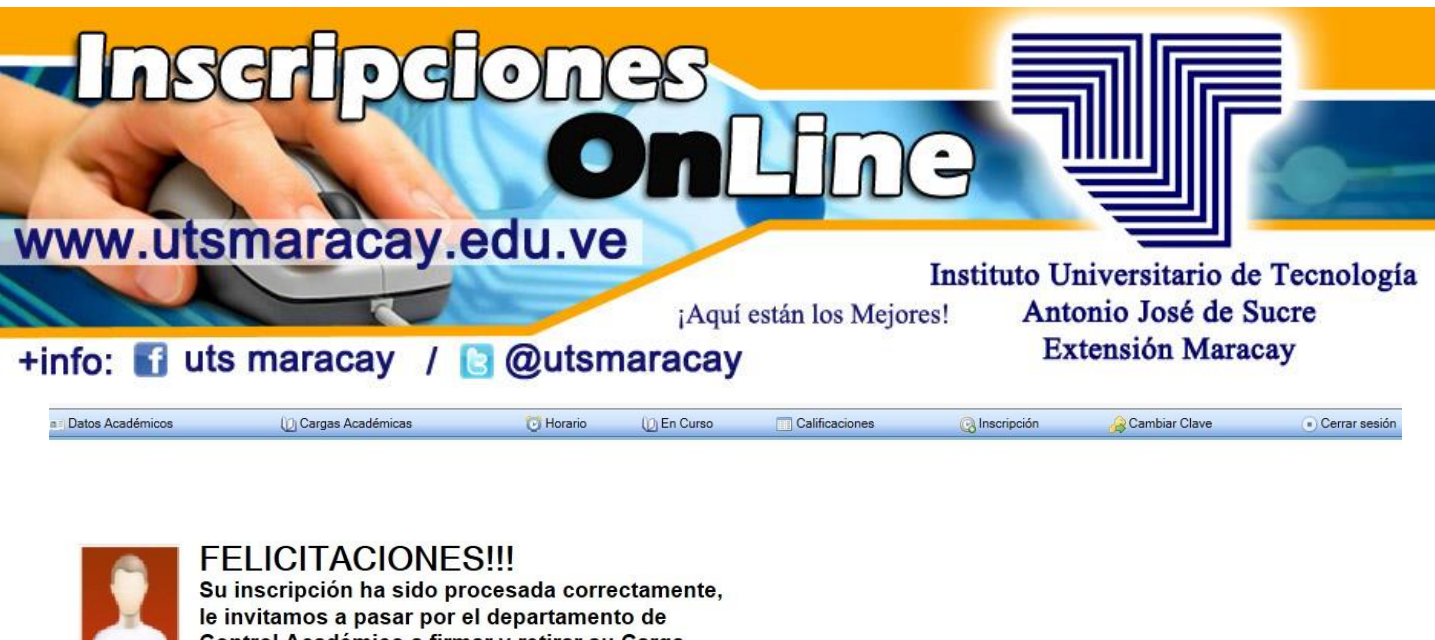

Control Académico a firmar y retirar su Carga Académica y Horarios.

Paso 5: Revise la bandeja de entrada de su cuenta de correo electrónico, así como la de correo no deseado y ubique la carga correspondiente a su Horario de Clases, imprima dos copias y junto con el recibo de pago de Matrícula de Inscripción, el recibo de pago de SUBECA y las dos copias del contrato, diríjase al Dpto. de Control de Estudios o al Punto de Recepción señalado por ellos. De lo contrario no guedará inscrito formalmente.

Cerrar sesión

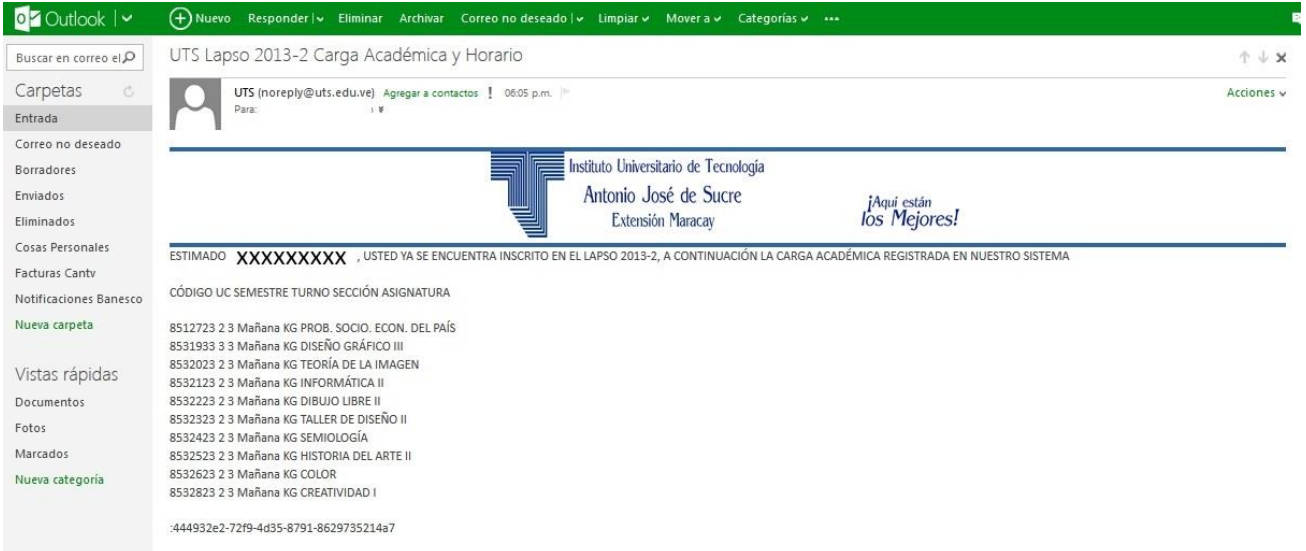

\*\*\* RECUERDE QUE ES OBLIGATORIO PASAR POR EL DEPARTAMENTO CONTROL DE ESTUDIOS A RETIRAR SU CARGA ACADEMICA Y HORARIOS FIRMADA Y SELLADA, ÉSTE SERÁ EL ÚNICO DOCUMENTO VÁLIDO PARA CUALQUIER RECLAMO REFERENTE A LA INSCRIPCIÓN ACADÉMICA \*\*\*

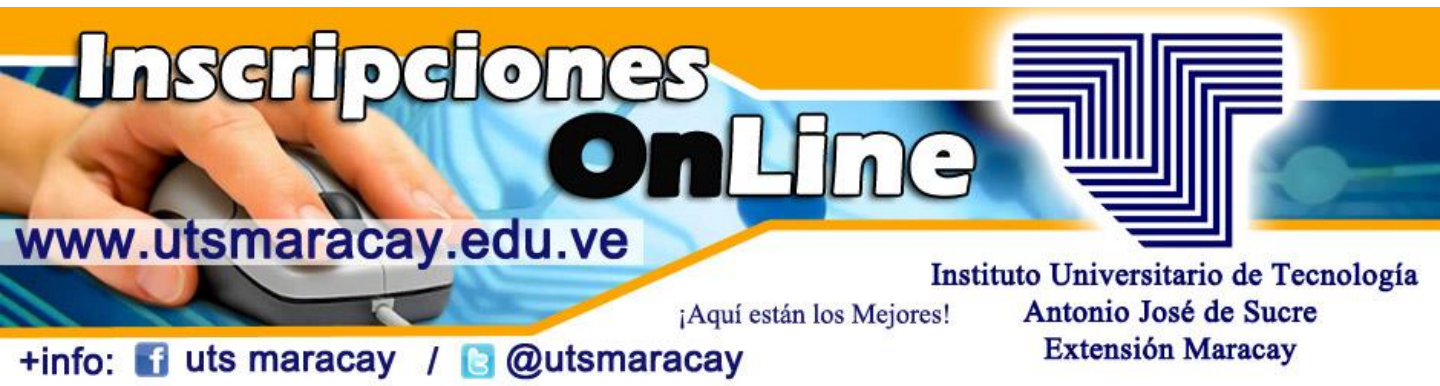

**<u>Paso 6</u>**; ¡LISTO!, Ya formalizaste tu inscripción académica, y recibirás tu horario Autorizado, Firmado y Sellado.

## **IMPORTANTE:**

- 1. Verifique en el cronograma la fecha que le corresponda a la fase académica. De no procesar la inscripción en esa fecha, deberá hacerlo durante los días asignados para los rezagados, cancelando el arancel correspondiente en la tabla de aranceles vigente.
- 2. Recuerde que debe pasar por Control de Estudio con la carga académica que llego a su correo junto con el recibo de pago de Matrícula de Inscripción, el recibo de pago de SUBECA y las dos copias del contrato para formalizar su inscripción.
- 3. En el pensum de estudio vigente: verifique si cumple con los pre-requisitos o prelaciones, y recuerde que el máximo de unidades de crédito permitido es 21 U.C.
- 4. En caso de estar cursando el intensivo, deberá realizar inscripción de las materias el día señalado en el Calendario Académico-Administrativo del lapso a cursar.

**NOTA:** Cualquier duda o problema que se presente en el proceso de su inscripción diríjase a Control Académico.

\*Si tienes problemas para entrar al Sistema de Inscripción en Línea, escríbenos a: <u>itmaracay@uts.edu.ve</u> O a nuestras redes sociales.

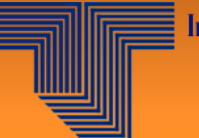

Instituto Universitario de Tecnología Antonio José de Sucre Extensión Maracay